| 日時設定          | 13-2 |
|---------------|------|
| 日時設定/表示に関する設定 | 13-2 |
| 表示/照明設定       | 13-3 |
| 表示言語に関する設定    | 13-3 |
| 画像や文字表示に関する設定 | 13-3 |
| 照明や表示時間に関する設定 | 13-3 |
| サブ画面に関する設定    | 13-4 |
| 待受画面に関する設定    | 13-4 |
| ボタン照明に関する設定   | 13-4 |
|               |      |

| 着信/音設定         | 13-5 |
|----------------|------|
| 着信時の動作に関する設定   | 13-5 |
| 効果音に関する設定      | 13-5 |
| その他の音関連設定      | 13-5 |
| 通信設定           | 13-6 |
| ネットワークに関する設定   | 13-6 |
| IPサービスに関する設定   | 13-7 |
| 位置情報に関する設定     | 13-7 |
| 初期化            | 13-8 |
| お買い上げ時の状態に戻す操作 | 13-8 |

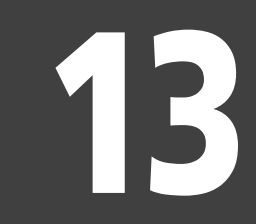

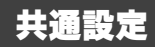

13-1

|   | 【頭目時に関する設定 ――         |                                                                              |
|---|-----------------------|------------------------------------------------------------------------------|
| l | A BAR HINICRY JAK     |                                                                              |
| l | 日時設定/表示に関する設定 共通操作 ●◆ | 「設定」⇒●⇒本体設定画面で「日時設定」⇒●                                                       |
|   | 日付/時刻を設定する            | 「日付時刻設定」 ◆ ● ◆ 西暦入力(4 ケタ) ◆月入力(2 ケタ) ◆日入力(2 ケタ)<br>◆時入力(2 ケタ) ◆分入力(2 ケタ) ◆ ● |
| l | 手動で時刻を補正する            | 「時刻補正」◆●◆「即時補正(手動)」◆●◆「はい」◆●                                                 |
|   | 時刻を自動補正しない            | 「時刻補正」◆●◆「自動補正設定」◆●◆「Off」◆●                                                  |
|   | 時刻の自動補正の詳細を設定する       | 「時刻補正」◆●◆「自動補正設定」◆●◆「On」◆☆◆項目選択◆●(□/☑)<br>◆♡◆®3                              |
|   | サマータイムを設定する           | 「サマータイム設定」◆●◆「On」◆●                                                          |
|   | お使いの地域(時間帯)を変更する      | 「時間帯設定」◆●◆◇地域選択◆●                                                            |
| l | お使いの地域を自分で作成する        | 「時間帯設定」 ◆ ● ◆ ● ◆都市名入力 ◆ ● ◆ ③ + / - ◆ ◎ ◆ 時差入力 (時2ケタ/<br>分2ケタ) ◆ ●          |
|   | 時刻表示を12時間制にする         | 「時刻書式」▶●▶「12時間」▶●                                                            |
| l | 日付表示を変更する             | 「日付書式」▶●▶表示形式選択▶●                                                            |
|   | 月曜日から始まるカレンダー表示にする    | 「カレンダー書式」 ◆ ● ◆ 「月曜日-日曜日」 ◆ ●                                                |

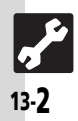

## 表示/照明設定

| 【 誕 表示/照明に関する設               | 定 11                                                                                                    |
|------------------------------|----------------------------------------------------------------------------------------------------|
| 表示言語に関する設定 共通操作 ●◆           | 「設定」●●●本体設定画面                                                                                            |
| 英語表示/日本語表示に切り替える             | 「Language」/「言語選択」 ◆ ● ◆ 「English」/「日本語」 ◆ ●                                                              |
| 画像や文字表示に関する設定 共通操作 ●◆        | 「設定」◆●◆本体設定画面で「画面表示設定」◆●                                                                                 |
| 着信時などに画像(固定データ)を表示する         | 「画面ピクチャー」 ◆ ● ◆ 表示場面選択 ◆ ● ◆ 「固定データ」(または「パターン<br>1」 ~「パターン3」) ◆ ●                                        |
| 着信時などにデータフォルダの画像を表示する        | 「画面ビクチャー」 ◆ ● ◆表示場面選択 ◆ ● ◆保存場所選択 ◆ ● ◆ 画像選択 ◆ ●<br>◆表示範囲指定 ◆ ●<br>●画像によっては、表示範囲の指定が必要ないこともあります。         |
| 着信時などにきせかえアレンジを表示する          | 「画面ピクチャー」 ◆ ● ◆表示場面選択 ◆ ● ◆ 「きせかえアレンジ」 ◆ ● ◆ ●<br>●「電源On」、「電源Off」にはきせかえアレンジを設定できません。                     |
| 電話番号入力時の数字の形を変更する            | 「ダイヤル表示設定」◆●◆パターン選択◆●                                                                                    |
| 電源On時にメッセージを表示する             | 「電源Onメッセージ」 <b>▶●</b> ▶「メッセージ編集」 <b>▶●</b> ▶メッセージ入力 <b>▶</b> ●▶<br>「On/Off設定」▶ <b>●</b> ▶「On」 <b>▶</b> ● |
| ●デュアルモード設定時に画面ピクチャーを設定するときは、 | 表示場面選択画面で回を押すと、設定できるモードが切り替わります。                                                                         |
| 照明や表示時間に関する設定                | 「設定」◆●◆本体設定画面で「画面表示設定」◆●                                                                                 |
| 画面が切り替わるときの効果を無効にする          | 「画面効果」◆●◆「Off」◆●                                                                                         |
| 画面/ボタン照明の点灯時間を変更する           | 「照明」◆●◆「点灯時間」◆●◆時間選択◆●                                                                                   |
| 画面の明るさを変更する                  | 「照明」◆●◆「明るさ調整」◆●◆明るさ選択◆●                                                                                 |
| 画面表示の点灯時間を変更する               | 「画面表示時間」●●●時間選択●●                                                                                        |

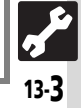

| ・ 丫頭 表示/照明に関する語     | 定2                                             |
|---------------------|------------------------------------------------|
|                     |                                                |
| サブ画面に関する設定 共通操作 🕒   | ▶ 「設定」 ◆ ● ◆ 本体設定画面で「画面表示設定」 ◆ ● ◆ 「 サブ画面」 ◆ ● |
| サブ画面の点灯時間を変更する      | 「点灯時間」●●●時間選択●●                                |
| サブ画面にメールを表示しない      | 「メール表示」 <b>◆ ● ◆</b> 「Off」 <b>◆ ●</b>          |
| 着信時サブ画面に相手を表示しない    | 「着信相手表示」▶●▶「Off」▶●                             |
| 時計の表示形式を変更する        | 「時計表示設定」▶●▶表示形式選択▶●                            |
| 時計の文字を変更する          | 「時計フォント」▶●◆文字選択◆●                              |
| 待受画面に関する設定 共通操作●●   | ▶ 「設定」 ▶ ● ▶ 本体設定画面で「画面表示設定」 ▶ ● ▶ 「待受設定」 ▶ ●  |
| 待受画面の時計/カレンダーを変更する  | 「時計/カレンダー」●●●表示形式選択●●                          |
| 待受画面に通信会社名を表示する     | 「オペレータ名表示」▶●▶「On」▶●                            |
| ボタン照明に関する設定 共通操作 ●● | ▶「設定」▶ ● ▶ 本体設定画面                              |
| ボタン照明を点灯しない         | 「キー照明設定」▶●▶「Off」▶●                             |
|                     |                                                |

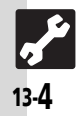

| -   |  |   |    |    |
|-----|--|---|----|----|
| 7.1 |  | = | 目つ | hđ |
|     |  |   | -  |    |

| Y 新記 善信/音に関する設定               |                                                                                                    |
|-------------------------------|----------------------------------------------------------------------------------------------------|
|                               |                                                                                                    |
| 着信時の動作に関する設定 共通操作 ●◆          | 「設定」◆●◆本体設定画面で「音・バイブ・ライト」◆●                                                                               |
| 着信時の音量を変更する                   | 「音量」◆●◆着信の種類選択◆●◆音量調節◆●                                                                                   |
| 着信時のライトの点灯方法を設定する             | 「着信ライト設定」⇒●→着信の種類選択⇒●→「On」/「音連動」/「Off」⇒●                                                                  |
| 不在着信時などのライトを設定する              | 「お知らせライト」◆●◆着信の種類選択◆●◆「On」/「Off」◆●                                                                        |
| 山以外のボタンでも電話を受けられるようにする        | 「エニーキーアンサー」 ◆ ● ◆ 「On」 ◆ ●<br>● ~ 、 ‱、 譁 、 ●、 ☆、 ∾、 闦でも受けられるようになります。                                      |
| ●デュアルモード設定時は、「音量」、「着信ライト設定」の着 | 信の種類選択画面で回を押すと、設定できるモードが切り替わります。                                                                          |
| 効果音に関する設定 共通操作 ●◆             | 「設定」◆●◆本体設定画面で「音・パイプ・ライト」◆●                                                                               |
| ボタン確認音を鳴らす                    | 「効果音」◆●◆「ボタン確認音」◆●◆音選択◆●                                                                                  |
| S!一斉トーク利用時の音を変更する             | 「効果音」 ◆ ● ◆ 「S!一斉トーク」 ◆ ● ◆ 音選択 ◆ ●                                                                       |
| 各種効果音を変更する                    | 「効果音」 ◆ ● ◆ 効果音の種類選択 ◆ ● ◆ 「音選択」 ◆ ● ◆ 保存場所選択 ◆ ● ◆<br>音選択 ◆ ●<br>●利用期間に制限のあるファイルのときは、このあと「はい」を選び ●を押します。 |
| 各種効果音を消す                      | 「効果音」 ◆ ● ◆ 効果音の種類選択 ◆ ● ◆ 「音選択」 ◆ ● ◆ 「Off」 ◆ ●<br>●「S!一斉トーク」では設定できません。                                  |
| 各種効果音の鳴動時間を変更する               | 「効果音」 ◆ ● ◆ 効果音の種類選択 ◆ ● ◆ 「鳴動時間」 ◆ ● ◆ 時間選択 / 時間入力<br>◆ ●<br>●「ボタン確認音」、「S!一斉トーク」では設定できません。               |
| 効果音の音量を変更する                   | 「音量」◆●◆「効果音/音楽」◆●◆音量選択◆●                                                                                  |
| その他の音関連設定 共通操作 ■ ◆            | 「設定」▶●◆本体設定画面                                                                                             |
| イヤホン接続時に着信音をイヤホンからだけ鳴らす       | 「着信音出力切替」●●●「イヤホンのみ」●●                                                                                    |
| スピーカーのサラウンドを設定する              | 「音・バイブ・ライト」⇒●⇒「サラウンド」⇒●⇒「On」⇒●                                                                            |
|                               |                                                                                                    |
|                               |                                                                                                    |

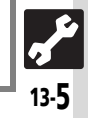

| → 202 通信に関する設定1 -<br>ネットワークに関する設定 共通操作 • • | ▶「設定」▶●▶☆「ネットワーク」                                                                                                    |
|--------------------------------------------|----------------------------------------------------------------------------------------------------|
| ネットワークを手動で選ぶ                               | 「ネットワーク選択」●●●「手動」●●●ネットワーク選択●●                                                                                                    |
| 優先的に接続するネットワークを追加する                        | 「ネットワーク選択」 ◆●◆「優先設定」 ◆●◆挿入場所選択◆●◆「挿入」 ◆●<br>◆ネットワーク選択◆●                                                                                                    |
| 優先的に接続するネットワークを末尾に追加する                     | 「ネットワーク選択」 ◆ ● ◆ 「優先設定」 ◆ ● ◆ ● ◆ 「末尾に追加」 ◆ ● ◆ ネットワーク選択 ◆ ●                                                                                                    |
| 優先的に接続するネットワークを削除する                        | 「ネットワーク選択」 ◆ ● ◆ 「優先設定」 ◆ ● ◆ ネットワーク選択 ◆ ● ◆ 「削除」<br>◆ ●                                                                                                    |
| ネットワークを追加する                                | 「ネットワーク選択」 ◆ ● ◆ 「新規追加」 ◆ ● ◆ 「追加」 ◆ ● ◆ 国コード入力 ◆ ●<br>◆ ネットワークコード入力 ◆ ● ◆ 名前入力 ◆ ● ◆ 「ネットワークタイプ選択」 ◆ ●<br>◆ ネットワークタイプ選択 ◆ ●<br>● すでにネットワークが追加されているときは、「新規追加」を選び ● を押すと、ネット<br>ワークリストが表示されます。さらにネットワークを追加するときは、再度 ● を<br>押してから操作してください。 |
| ネットワークの内容を変更する                             | 「ネットワーク選択」 ◆ ● ◆ 「新規追加」 ◆ ● ◆ ネットワーク選択 ◆ ● ◆ 「変更」<br>◆ ● ◆ 追加と同様の操作で変更 ◆ ●                                                                                                    |
| ネットワークを削除する                                | 「ネットワーク選択」◆●◆「新規追加」◆●◆ネットワーク選択◆●◆「削除」◆●                                                                                                    |
| 3G/GSMのモードを手動で切り替える                        | 「3G/GSM設定」⇒●⇒「手動」⇒●⇒モード選択⇒●                                                                                                    |
| ネットワーク自動調整を行う                              | 「ネットワーク自動調整」●●●「はい」●●                                                                                                    |
| ネットワークの状態を確認する                             | 「ネットワーク状態表示」●●                                                                                                    |
| 外部機器通信時の接続名を編集する                           | 「外部機器設定」▶●▶接続名選択▶●▶接続名編集▶●                                                                                                    |
| 外部機器通信時の接続名をリセットする                         | 「外部機器設定」◆●◆一◆「リセット」◆●◆操作用暗証番号入力◆●◆「は<br>い」◆●                                                                                                    |

共通設定 13

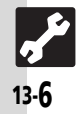

通信設定

| 【誕記通信に関する設定22 –           |                                                                                                    |
|---------------------------|----------------------------------------------------------------------------------------------------|
| IPサービスに関する設定 共通操作 ●◆      | 「設定」⇒●→本体設定画面で「セキュリティ設定」⇒●                                                                               |
| IPサービスを無効にする              | 「IPサービス設定」◆●◆「Off」◆●◆操作用暗証番号入力◆●<br>●「Off」にすると、S!ともだち状況、S!一斉トーク、着デコ、S!アプリ通知設定、ウィ<br>ジェット通知設定が利用できなくなります。 |
| 位置情報に関する設定  共通操作 ● ◆      | 「設定」⇒●→☆「ネットワーク」→「位置情報設定」→●                                                                              |
| 位置情報を送信するURLを追加/編集する      | 「位置情報URL設定」◆●◆「<未設定>」(またはURL選択) ◆ ··· → 「編集」 ◆ ●<br>◆ URL入力 ◆ ●<br>● あらかじめ登録されているURLは編集できません。            |
| 位置情報を送信するURLを設定する         | 「位置情報URL設定」▶●→URL選択◆●                                                                                    |
| 位置情報を送信するURLを表示する         | 「位置情報URL設定」⇒●→URL選択→↔「表示」→●                                                                              |
| 位置情報を送信するURLを削除する         | 「位置情報URL設定」◆●◆URL選択◆△◆「削除」◆●◆「はい」◆●                                                                      |
| 位置情報を送信しない                | 「測位On/Off設定」◆●◆「Off」◆●◆操作用暗証番号入力◆●                                                                       |
| 情報画面で位置情報を要求されたときの動作を変更する | 「ブラウザ位置情報」◆●◆送信動作選択◆●◆操作用暗証番号入力◆●                                                                        |
|                           |                                                                                                    |

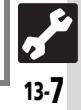

## (業) 設定をお買い上げ時の状態に戻す操作

お買い上げ時の状態に戻す操作
共通操作
●◆「設定」
◆●◆本体設定画面で「初期化」
◆●

| 設定内容や登録内容をお買い上げ時の状態に戻す               | 「設定リセット」 ◆ ● ◆ 操作用暗証番号入力 ◆ ● ◆ 「はい」 ◆ ● ◆ 「はい」 ◆ ● ◆ 内容によっては、お買い上げ時の状態に戻らないことがあります。                                       |
|--------------------------------------|----------------------------------------------------------------------------------------------------|
| 電話帳やデータフォルダなどの内容を消去しお買い上げ時<br>の状態に戻す | 「すべてリセット」→ ●→操作用暗証番号入力→ ●→ 「はい」→ ●→ 「はい」→ ●<br>●一度リセットされたデータは元に戻せません。入手したS!アプリもすべて削除さ<br>れます。<br>●操作用暗証番号もお買い上げ時の状態に戻ります。 |

●操作用暗証番号入力前に確認画面が表示されたときは、各機能を終了してから操作してください。

●ダブルナンバー利用時は、モードにかかわらずすべての設定/データがリセットされますので、ご注意ください。(On/Off設定も「Off」となります。)

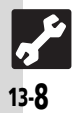